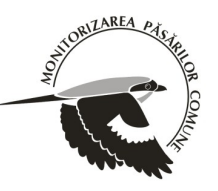

# Ghid pentru încărcarea punctelor de monitoring în aparate GPS

Versiunea 2.0

Ultima actualizare: 21.05.2010

## A. Informații generale

În fiecare arhivă sunt coordonatele punctelor tuturor pătratelor din România. Descărcați arhiva dorită (cu punctele în format **gpx** sau **dbf**) și copiați în calculator fișierul corespunzător patratului dvs.

Fișierul care conține coordonatele punctelor în format **dbf**, se poate deschide pentru vizualizare cu Microsoft Excel sau OpenOffice Calc).

Fișierul care conține coordonatele punctelor în format **gpx**, se poate deschide pentru vizualizare cu MapSource<sup>1</sup> sau GPS TrackMaker<sup>2</sup>.

## B. Încărcarea coordonatelor pentru aparate GPS Garmin

### 1. Manual

Este nevoie să se descarce și deschidă pentru vizualizare fișierul **dbf** (cu Microsoft Excel, OpenOffice Calc sau alte programe echivalente), se marchează coloanele EASTING și NORTHING (sau POINT\_X și POINT\_Y) și se formatează ca "Number" cu 6 "Decimal places".

Se încarcă manual în GPS, editînd coordonatele fiecărui punct:

În Main Menu > Mark > Se editează fiecare punct în parte

### 2. Automat – punctele în format GPX (cu MapSource sau GPS TrackMaker) sau DBF (cu DNR Garmin)

### a. Folosind programul MapSource (doar format gpx)

i. Se deschide fișierul corespunzător: în programul MapSource, File – Open – Se alege tipul fișierului **GPX** și se localizează unde a fost salvat în computer. Punctele vor fi afișate în fereastra principală, pe hartă (se pot edita simbolurile, numele etc.)

ii. Se încarcă în GPS: Se porneșe și se conectează aparatul GPS la calculator, apoi din meniul programului – Transfer – Send to device.

### b. Folosind progrmul DNR Garmin<sup>3</sup> (atât format dbf cât și gpx)

i. conectați GPS-ul la calculator și apoi deschideți programul DNR Garmin
ii. deschideți fie fișierul în format gpx fie fișierul în format dbf cu coordonatele: File > Load from > File (Selectați la "Files of type/Tipul fișierului" - \*.gpx sau \*.dbf)
iii. faceți setările în fereastra de dialog care apare, alegînd:
- dacă fișierul e gpx - Waypoints - OK
- dacă fișierul e dbf - Ident: ID
Comment: COD\_PATRAT
Lat: NORTHING (sau POINT\_Y)
Long: EASTING (sau POINT\_X)
iv. Se porneșe și se conectează aparatul GPS la calculator, apoi din meniul programului: Waypoint > Upload

### c. Folosind programul GPS TrackMaker (doar format gpx)

i. Se încarcă fișierul: în program File - Open (se selectează tipul fișierului)

ii. Se porneșe și se conectează aparatul GPS la calculator, apoi din meniul programului: GPS – Garmin Interface (daca programul nu vede GPS-ul click pe Product ID) – Click pe **Send** 

#### ATENȚIE!!!

Se pot încărca odată doar punctele de la un singur pătrat! Cei care au 2 sau mai multe pătrate, au două posibilități: a) folosesc punctele de la un pătrat pe teren, după care le șterg și încarcă punctele de la următorul pătrat b) dacă vor să păstreze în GPS toate punctele, au două opțiuni:

- dacă folosesc MapSource, deschid toate fișierele gpx corespunzătoare și le încarcă toate deodată

- în cazul în care nu se folosește MapSource, trebuie sa se modifice manual denumirea, pentru că la fiecare pătrat denumirea punctelor este aceeași (1, 2, 3, ... 25) iar GPS-ul nu le va diferenția. Astfel, după ce încarcăm prima serie de puncte, deconectăm GPS-ul și le modificăm numele manual (a1, a2, a3, ... a25). Apoi reconectăm GPS-ul și încărcăm seria următoare, pe care, din nou, daca e cazul o redenumim (b1, b2, b3, ... b25). Procesul se repetă pentru fiecare serie de puncte. O altă variantă ar fi să modificăm denumirile direct în fișierul dbf primit (folosind Excel sau OpenOffice).

Dacă aveți nelămuriri sau nevoie de asistență, ne puteți contacta la adresa:

cristi.domsa@sor.ro

3. Programul de poate descărca gratuit de la adresa:

<u>http://www.dnr.state.mn.us/mis/gis/tools/arcview/extensions/DNRGarmin/DNRGarmin.html</u> (la secțiunea "Download program" clic pe DNRGarmin 5.4.1 - ultima versiune la data de 21.05.2010) Programul se instalează pe Windows NT/2000/XP. (pentru Windows 98/ME descărcați DNRGarmin 4)

<sup>1.</sup> MapSource este programul oficial Garmin, care vine pe CD-ul de instalare împreună cu orice GPS Garmin achiziționat (<u>http://www8.garmin.com/support/download\_details.jsp?id=209</u>). Pentru aparatele GPS care acceptă carduri suplimentare de memorie, există hărți detaliate, gratuite sau contra cost. Un exemplu de hărți gratuite sunt cele de la OpenMaps (<u>http://openmaps.eu/download</u>), care pot fi descărcate gratuit.

<sup>2.</sup> Programul GPS TrackMaker poate fi descărcat gratuit de pe website-ul oficial (http://www.gpstm.com/).